#### **PRVI KORACI**

### **Upotreba Cisco Webex**

UPUTSTVO ZA PRAĆENJA ONLINE PRIPREMNE NASTAVE ZA POLAGANJE PRIJEMNOG ISPITA IZ HEMIJE ILI IZ ZAŠTITE ŽIVOTNE SREDINE NA DEPARTMANU ZA HEMIJU, BIOHEMIJU I ZAŠTITU ŽIVOTNE SREDINE, PMF-a: 1. Na prijavljeni e-mail (za online nastavu) dobićete poziv da se priključite online kurus. Jednom dobijen pozivni e-mail važi za pristup svakog dana.

# Join me now in my Personal Room.

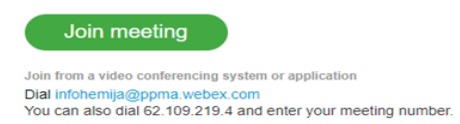

 Klikom na dugme Join meeting iz pozivnog e-mejla otvara se Cisco Webex stranica gde se pruža mogućnost ili da se preuzme Webex aplikacija ili da se koristi Webex komunikacija preko brauzera.

Webex možete koristiti na jedan od tri načina:

- 1. PREKO BROWSER-A
- 2. PREKO PRETHODNO INSTALIRANOG PROGRAMA WEBEX NA VAŠIM RAČUNARIMA SA WINDOWS 10 OPERATIVNIM SISTEMOM
- 3. PREKO MOBILNIH UREĐAJA SA ANDROID ILI IOS OPERATIVNIM SISTEMOM

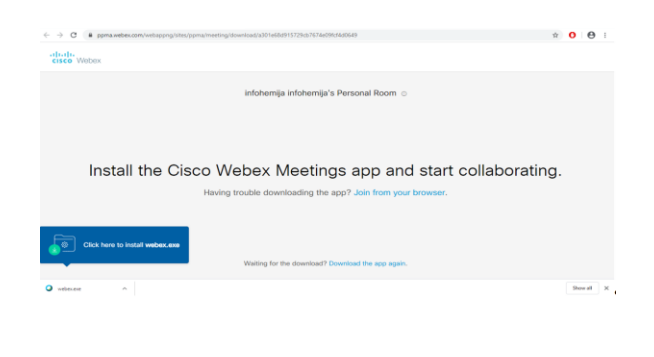

#### **UPOTREBA WEBEX PREKO BROWSER-A**

Upotreba webex preko browser-a kliknete na link join from your browser

| → C (# ppma.webex.com/webappng/sites) | ppma/meeting/download/a301e68d915729cb7674e09(cf4d0649 | ± 0 Θ    |
|---------------------------------------|--------------------------------------------------------|----------|
|                                       | infohemija infohemija's Personal Room                  |          |
|                                       | Enter your information                                 |          |
|                                       | Net                                                    |          |
|                                       | More were to sign in G (3)                             |          |
| vebecere o                            |                                                        | Stew all |

Unesite Vaše ime i e-mejl adresu i kliknite na dugme **Next**.

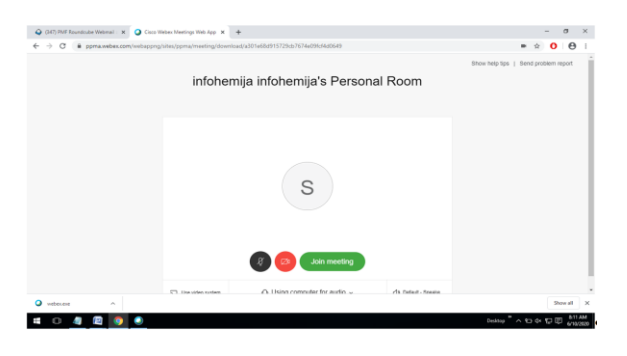

Klikom na dugme **Join meeting** bićete konektovani na pripremnu nastavu.

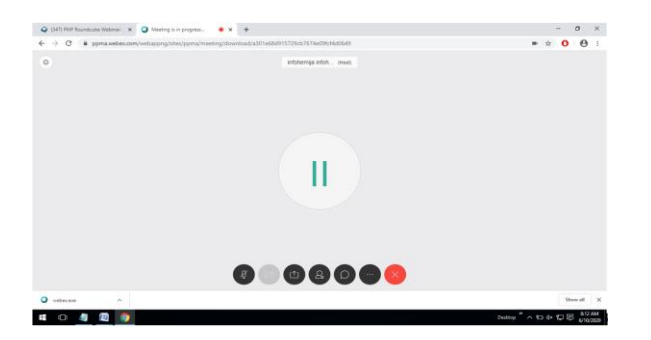

KORIŠĆENJE WEBEKS-a UKOLIKO ŽELITE DA INSTALIRATE PROGRAM NA RAČUNARIMA SA WINDOWS 10 OPERATIVNIM SISTEMOM

Iz pozivnog maila, nakon ulaska, odaberete opciju **Click here to Install webex.exe.** Preuzmite aplikaciju.

Posle preuzimanja aplikacije, pokrenite webex.exe file. Klikom na dugme Run, startovaće se instalacija.

| Name: <u>C:\Users\Downloads\webex.exe</u><br>Publisher: <u>Cisco WebEx.LLC</u><br>Type: Application<br>From: C:\Users\Downloads\webex.exe<br>Bun Can |      |
|----------------------------------------------------------------------------------------------------|------|
| Publisher: <u>Cisco WebEx LLC</u><br>Type: Application<br>From: C\Users\Downloads\webex.exe                                                          |      |
| Type: Application<br>From: C:\Users\Downloads\webex.exe                                                                                              |      |
| From: C:\Users\Downloads\webex.exe                                                                                                    |      |
| Bun Can                                                                                                    |      |
| ✓ Always ask before opening this file                                                                                                    |      |
| While files from the Internet can be useful, this file type can<br>potentially harm your computer. Only run software from publis                     | hers |

| Cisco Webea | r Meetings                           | × |
|-------------|--------------------------------------|---|
|             | 0                                    |   |
|             |                                      |   |
|             | Meet face to face. Wherever you are. |   |
|             |                                      |   |
|             | cisco Webex                          |   |

Nakon završene instalacije, na svom racunaru pronadjite instalirani program i otvorite ga.

| infoh | emija infohemija's Personal Ro   | om |
|-------|----------------------------------|----|
|       | Enter your information           |    |
|       | Name                             |    |
|       | Email address                    |    |
|       | Next                             |    |
|       | Already have an account? Sign in |    |
|       | More ways to sign in             |    |
|       | G (1) (9)                        |    |
|       | diality<br>disco Webey           |    |

## Unesite Vaše ime i e-mail adresu i kliknite na **Next**.

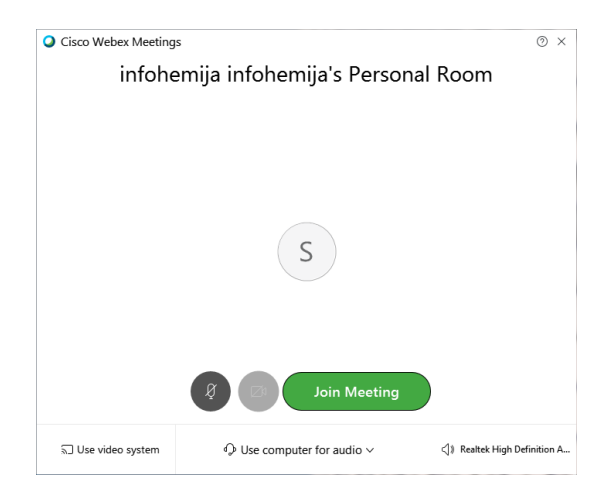

Klikom na **Join meeting** uključićete se na pripremnu nastavu.

### UPOTREBA WEBEX-a PREKO APLIKACIJE ZA MOBILNE UREĐAJE SA ANDROID I IOS OPERATIVNIM SISTEMOM

Na vašim mobilnim uređajima u okviru Google Play Story (Android) odnosno App Store (IOS) pronađite aplikaciju **Cisco Webex Meeting** i instalirajte je.

|                   | Cisco Webex Meetin                          | ngs                                      |
|-------------------|---------------------------------------------|------------------------------------------|
|                   | PEGI 3                                      | ππππ= 652,701 I                          |
|                   | O This app is compatible with some of your  | devices.                                 |
|                   | Add to Wishlist                             | Install                                  |
|                   |                                             |                                          |
|                   |                                             |                                          |
| App Store Preview |                                             |                                          |
|                   | This app is available only on the App       | Store for iPhone, iPad, and Apple Watch. |
|                   | Cisco Webex Meeti                           | ngs 🖽                                    |
|                   | Video Conferencing                          |                                          |
|                   | Cisco                                       |                                          |
|                   | #/ In Business<br>***** 4.3, 195.7K Ratings |                                          |
|                   | Free                                        |                                          |
|                   |                                             |                                          |
|                   |                                             |                                          |

Otvorite pozivni mail i klikom na dugme **Join meeting** u dijalogu odaberite da želite praćenje događaja preko prethodno instalirane aplikacije.

Dalji koraci su identični prethodnim prijavljivanjima, unosenjem svog imena i e-mail adrese.